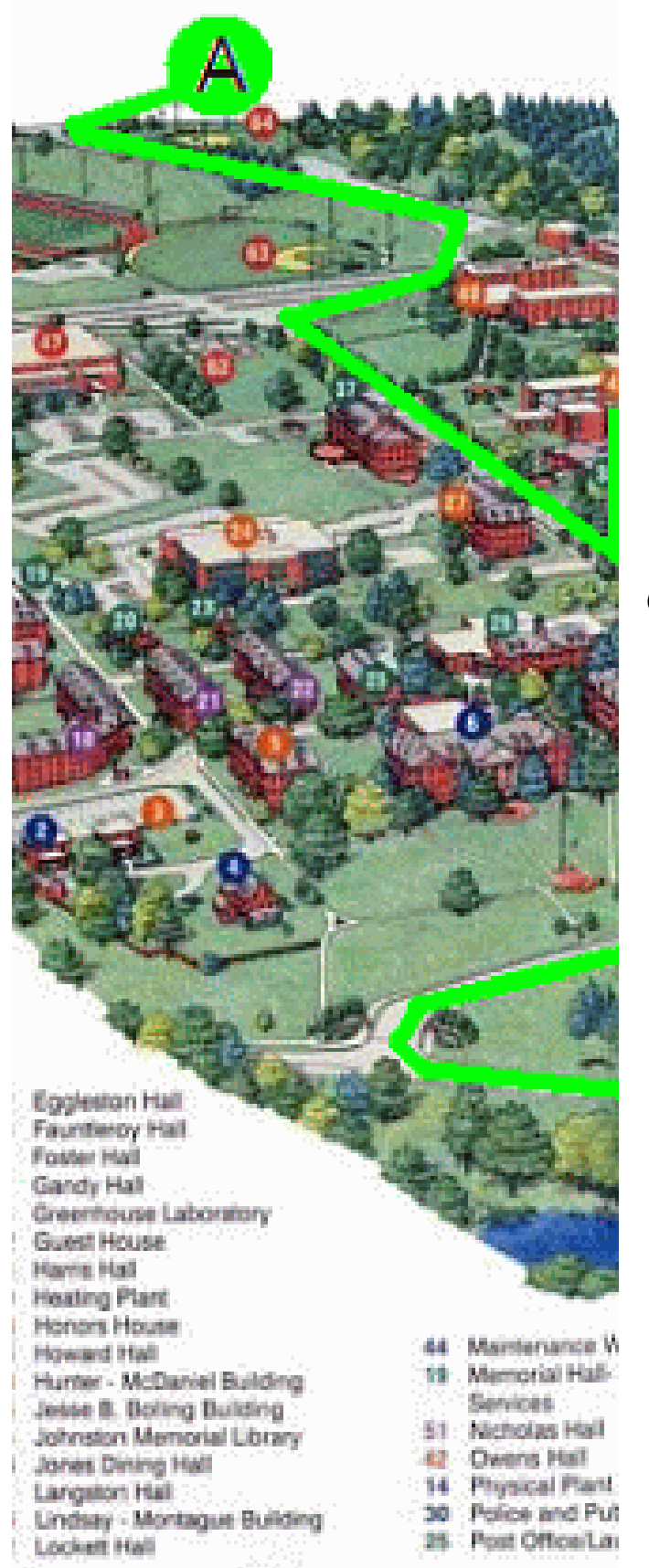

How to Connect To AIRSUCCESS ON AN APPLE COMPUTER

Prepared by Virginia State University Technology Services

## **Document Overview**

Contained within this document are the step by step instructions for connecting to VSU's AirSuccess.

AirSuccess is one of three portals to VSU's wireless network. It is for use by students, faculty and staff who are using personally owned equipment.

| Revision          | Contributors | Date       |
|-------------------|--------------|------------|
| 1.0 – First Draft | Art Fridrich | March 2011 |
| 1.1 – Final       | Art Fridrich | April 2011 |

| <b>Step 1:</b> Select <b>System Preferences</b> on your Menu Bar.    |                                                                                                    |
|----------------------------------------------------------------------|----------------------------------------------------------------------------------------------------|
| Step 2: Select Network from System<br>Preferences.                   | Show All Personal                                                                                                    |
|                                                                      | Appearance Desktop & Dock Exposé & Language & Security Spotlight Hardware                                                                                                    |
|                                                                      | CDs & DVDs Durine Energy Keyboard Mouse Trackpad Print & Fax Sound<br>Saver Internet & Wireless                                                                                                    |
|                                                                      | Mobilitie Network Blurooth Sharing<br>System                                                                                                    |
|                                                                      | Accounts     Date & Time     Parental<br>Controls     Software<br>Update     Speech     Startup Disk     Time Machine     Universal<br>Access       Other                                                                                                    |
| <b>Step 3:</b> Select <b>Advanced</b> from the <b>Network</b> panel. | Network                                                                                                    |
|                                                                      | e Ethernet<br>Connected       Status: Connected         e FireWire<br>Not Connected       Status: Connected         e AirPort<br>On       Configure IPv4: Using DHCP         IP Address:       10.5.41.108         Subnet Mask:       255.255.252.0                                                                                                    |
|                                                                      | Router:       105.40.1         DNS Server:       150.174.192.21, 150.174.192.53, 15         Search Domains:       vsu.edu         +       -         *       -         \$\lambda_{\scales}\$       Vsu.edu                                                                                                    |
|                                                                      | Click the lock to prevent further changes. Assist me Revert Apply                                                                                                    |
| Step 4: Select AirSuccess within the<br>Preferred Networks.          | Network         Show All         Image: AirPort         Preferred Networks:         Network Name         Security         Hidden, Realm         WPA2 Personal         CM1         None         ArSuccess         None         ArSuccess         None         ArSuccess         None         ArSuccess         None         ArSuccess         None         ArSuccess         None         ArSuccess         None         ArSuccess         None         ArSuccess         None         Arstruct         Network this computer has joined         Disconnect from wireless networks when logging out         Require Administrator password to control AirPort         AirPort ID: 00:11:24:9c:85:b6 |
|                                                                      | Cancel OK                                                                                                    |

| Step 5: Click on the TCP/IP Tab.                                                                                                    | Network                                                                                                    |
|----------------------------------------------------------------------------------------------------|----------------------------------------------------------------------------------------------------|
| Step 6: Select Using DHCP from the         Configure IPv4 dropdown box.         Step 7: Select Automatically from the         Configure IPv6 dropdown box. | AirPort<br>AirPort<br>Configure IPv4: Using DHCP<br>IPv4 Address: 150.174.82.81<br>Renew DHCP Lease<br>Subnet Mask: 255.255.254.0 DHCP Client ID:<br>Router: 150.174.82.1 (If required)<br>Configure IPv6: Automatically<br>Router:<br>IPv6 Address:<br>Prefix Length: |
| Ston 8. Coloct the 802 1x tob                                                                                                    | Cancel OK     Network                                                                                                    |
| Step 8: Select the 802.1x tab.<br>Step 9: Enter your network User Name and<br>Password.                                                                    | Show All                                                                                                    |
| <b>Step 10:</b> Verify that <b>AirSuccess</b> has been selected from the <b>Wireless Network</b> dropdown box.                                             | ✓ Untitled     Password:       ✓ Untitled     Password:       Wireless Network:     AirSuccess       Authentication:     Enable Protocol       ✓ FEAP     TTLS       □ EAP-FAST     TLS       □ LEAP                                                                   |
| <b>Step 11:</b> Click the checkbox for <b>PEAP</b> for Authentication.                                                                                     | MD5           Configure           * -           ?           Cancel           OK                                                                                                    |
| Step 12: Select the Ethernet tab-                                                                                                    | Show All Q                                                                                                    |
| Step 13: Select Automatically from the Configure dropdown box.                                                                                             | AirPort CP/IP DNS WINS AppleTalk 802.1X Proxies Ethernet Ethernet ID: 00:11:24:9c:85:b6 Configure: Automatically                                                                                                    |
| Step 14: Select OK.                                                                                                    | MTU: Standard (1500) 🛟                                                                                                    |
|                                                                                                    | () Cancel OK                                                                                                    |

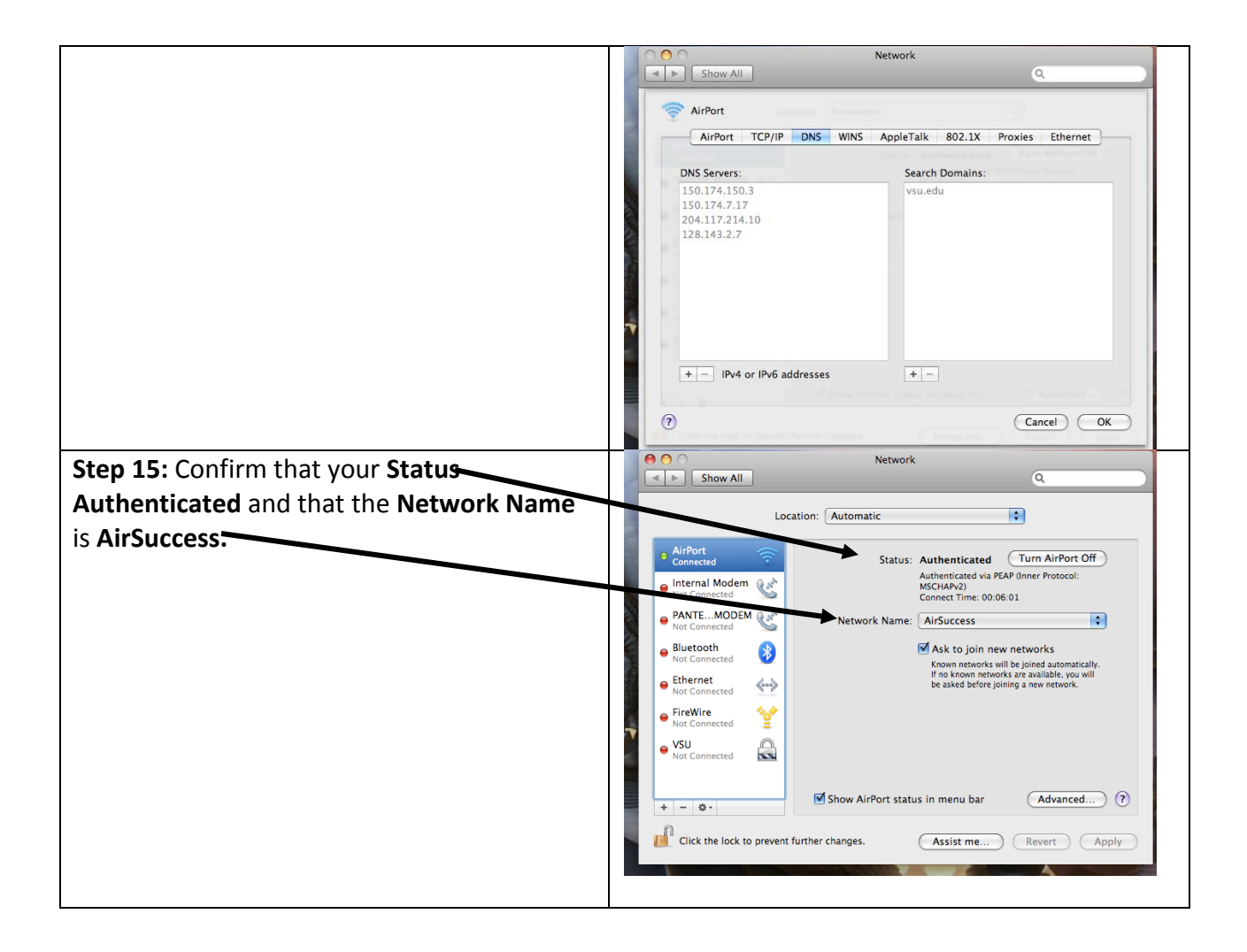